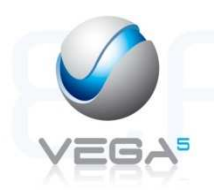

## Effectuer un acte isolé pour la vaccin antigrippal avec le Vital'Act 3S

| Préambule |                                                                                             | Insérer la carte vitale dans le lecteur<br>Saisir le code porteur de la cps<br>Sélectionner <b>Acte isolé</b> et appuyer sur la touche 🏟                                                                                            |
|-----------|---------------------------------------------------------------------------------------------|----------------------------------------------------------------------------------------------------|
| 1         | ← BENEFICIAIRE → DESMAUX NATHALIE Né(e) le 15/06/55 □ DESMAUX PAUL PAUL Né(e) le 01/01/98 ■ | Sélectionner le bénéficiaire<br>Appuyer sur la touche                                                                                                    |
| 2         | PRESCRIPTION     Date:     Prescripteur:     Entente préalable:     Aucune                  | Saisir la date de prescription<br>Sélectionner <b>Prescripteur</b><br>Appuyer sur la touche                                                                                                    |
| 3         | <ajout prescript=""></ajout>                                                                | Sélectionner un prescripteur déjà enregistré et appuyer sur la touche ou<br>ou<br>Sélectionner "Ajout prescript." et appuyer sur la touche •••••                                                                                    |
| 4         | ← AJOUTER →<br>Numéro FINESS:<br>99108652 <u>9</u><br>Nom:<br>Prénom:                       | Saisir le n°FINESS du prescripteur<br>Sélectionner <b>Nom</b> et saisir le nom du prescripteur<br>Sélectionner sur <b>Prénom</b> et saisir le prénom du prescripteur<br>Confirmer l'ajout du prescripteur en appuyant sur la touche |
| 5         |                                                                                             | Valider "Maladie" en appuyant sur la touche 🗭                                                                                                    |
| 6         | S'agit-il d'un socident<br>causé par un tiers?<br>Oui<br>Non                                | Répondre "Non" à la question :<br>Sélectionner <b>Non</b><br>Valider en appuyant sur                                                                                                    |

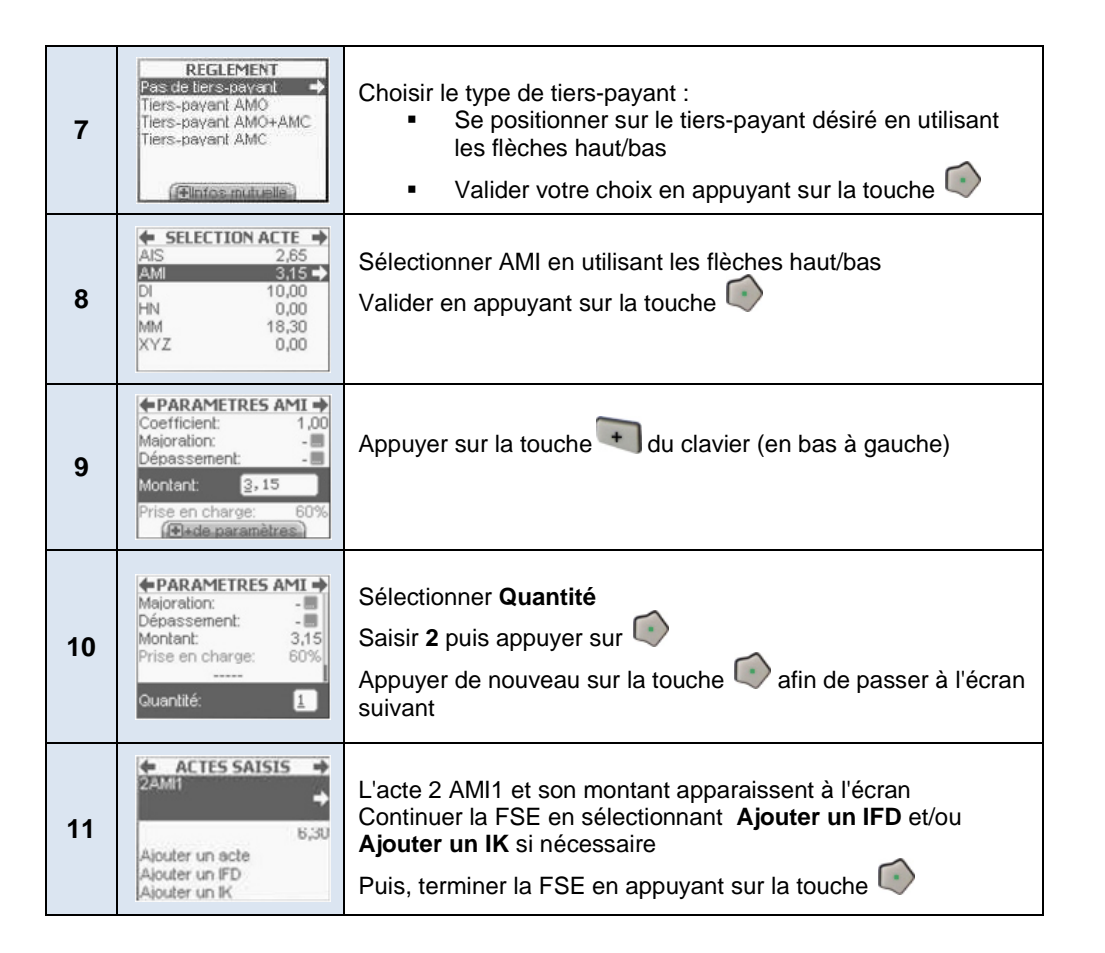

D'autres questions sur vega5 ? Consultez la F.A.Q www.epsilog.com/faq

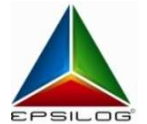

 
 Département Clientèle Département Technique
 client@epsilog.com hotline@epsilog.com lecteur@epsilog.com
 tél : 04 67 91 25 23 tél : 04 67 91 25 20
 fax : 04 67 91 25 26 fax : 04 67 91 25 21

 SAV lecteurs
 lecteur@epsilog.com lecteur@epsilog.com
 tél : 04 67 91 25 20
 fax : 04 67 91 25 21

 EPSILOG – CS 70017 – 34748 VENDARGUES cedex
 EPSILOG
 State 100 - 200 - 200 -